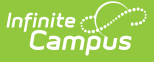

## Title 1 Setup (Massachusetts)

Last Modified on 10/22/2022 10:24 am CDT

Title 1 is reported for every student and is a mandatory state reporting field for Massachusetts. This article will explain how you can enter Title 1 data school-wide or for individual students.

- School-Wide Title 1 Setup
- Individual Student Title 1 Setup

### **School-Wide Title 1 Setup**

Schools should use this option if every student in the school should report with the same Title 1 value. If there are any students within the school which need to report a different Title 1 value, you should NOT do this process as the school-wide Title 1 setting takes precedence over student-specific Title 1 settings.

# Adding a Title 1 Setting for a School with No Existing Title 1 Setting

- Navigate to the School tool (System Administration > Resources > School) and select a school which should have school-wide Title 1.
- 2. Expand the school in the School Editor and click on Original Record.

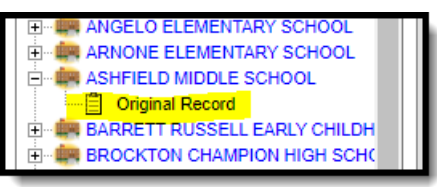

3. Select the appropriate Title 1 value from the **Title 1** field.

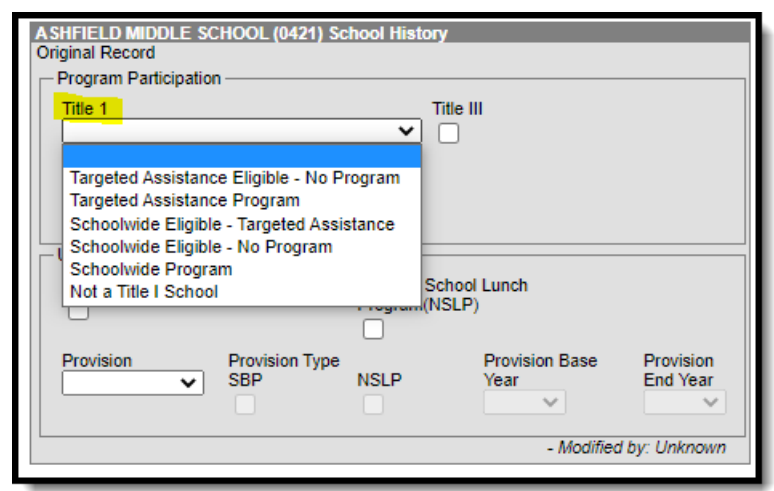

4. Click Save School History.

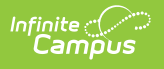

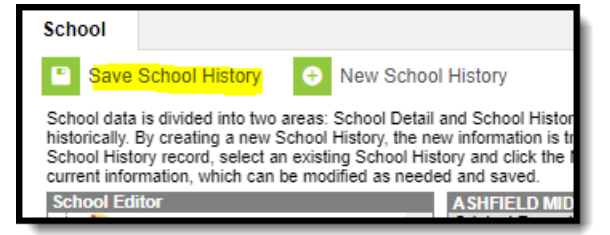

# Changing the Title 1 Setting for a School with an Existing Title 1 Setting

- Navigate to the School tool (System Administration > Resources > School) and select the school which should have a new Title 1 setting.
- 2. Expand the school in the School Editor and click on Original Record.

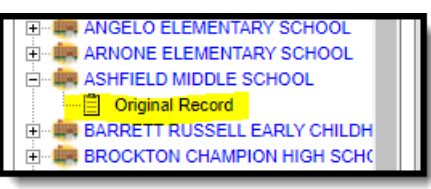

3. Click on New School History.

| Save                                                        | School History                                                                                 | 🕀 New So                                                                 | chool                               | History                                                                                                    |
|-------------------------------------------------------------|------------------------------------------------------------------------------------------------|--------------------------------------------------------------------------|-------------------------------------|----------------------------------------------------------------------------------------------------|
| School data<br>historically.<br>School Hist<br>current info | is divided into two a<br>By creating a new So<br>ory record, select an<br>rmation, which can b | reas: School D<br>chool History, th<br>existing Schoo<br>e modified as n | etail a<br>he ne<br>I Hist<br>heede | and School History. School History records<br>w information is tracked as of a specific da<br>ory and click the New School History butto<br>d and saved. |
| School Ed                                                   | itor                                                                                           | NTED                                                                     |                                     | ASHFIELD MIDDLE SCHOOL (0421) Sc<br>Original Record                                                                                                    |
|                                                             | TERMOON ACADE                                                                                  |                                                                          |                                     | - Program Participation                                                                                                    |

4. Enter the Effective Date of the change and select a new Title 1 value.

| ASHFIELD MIDDLE SCHOOL (04                                                                   | 121) School History                | - 11                   |                       |
|----------------------------------------------------------------------------------------------|------------------------------------|------------------------|-----------------------|
|                                                                                              | ~                                  | ]                      |                       |
| Targeted Assistance Eligible<br>Targeted Assistance Program<br>Schoolwide Eligible - Targete | - No Program<br>n<br>ed Assistance |                        |                       |
| Schoolwide Eligible - No Prog<br>Schoolwide Program<br>Not a Title I School                  | Sch<br>(NS                         | ool Lunch<br>LP)       |                       |
| Provision Provision<br>SBP                                                                   | n Type<br>NSLP                     | Provision Base<br>Year | Provision<br>End Year |
|                                                                                              |                                    | - Modified             | l by: Unknown         |

Remember, this applies to ALL students in the school so if the value is changed to 'Not a Title 1 School', then all students will report that way, regardless of their enrollment Title 1 field value

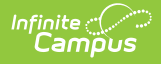

5. Click Save School History.

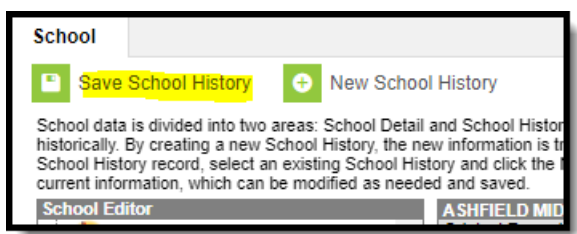

#### **Removing a Title 1 Setting**

This should be used if the school is no longer Title 1, but some students within the school still need to report as Title 1.

- 1. Navigate to the School tool (System Administration > Resources > School) and select the school which should have Title 1 removed.
- 2. Expand the school in the School Editor and click on the record with the effective date (for example, see image below).

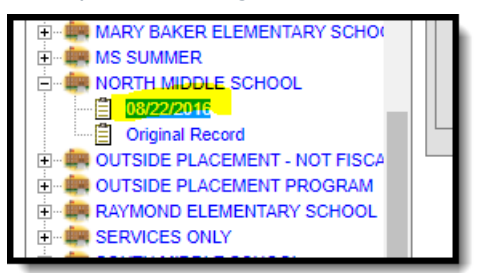

3. Click on New School History.

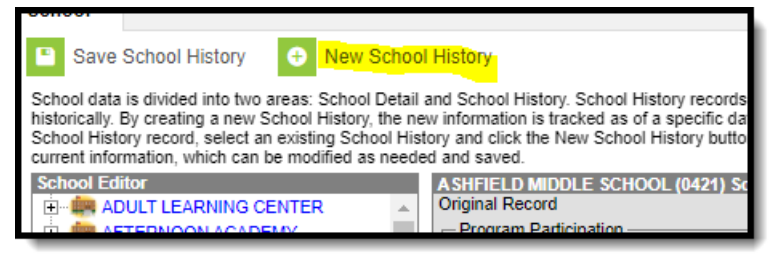

4. Enter the Effective Date of the change the Title 1 field to blank.

| Title 1   Title III     Targeted Assistance Eligible - No Program   Title III     Targeted Assistance Program   Schoolwide Eligible - Targeted Assistance     Schoolwide Eligible - No Program   Schoolwide Eligible - No Program     Schoolwide Program   School Lunch     Not a Title I School   Frogram (NSLP)     Provision   Provision Type     SP   NSLP     Year   End Year | *Effective Date                                                                          | 1                                                                       |            |                        |                       |
|----------------------------------------------------------------------------------------------------|------------------------------------------------------------------------------------------|-------------------------------------------------------------------------|------------|------------------------|-----------------------|
| Targeted Assistance Eligible - No Program     Targeted Assistance Program     Schoolwide Eligible - Targeted Assistance     Schoolwide Eligible - No Program     Schoolwide Eligible - No Program     Schoolwide Program     Schoolwide Program     School Lunch     Provision     Provision     Provision     SBP     NSLP     Year     End Year                                  | Title 1                                                                                  |                                                                         | <b>Tit</b> | le III                 |                       |
| School Note Program School Lunch   Not a Title I School Provision (NSLP)   Provision Provision Type   V SBP   NSLP Year                                                                                                    | Targeted Assistance<br>Targeted Assistance<br>Schoolwide Eligible<br>Schoolwide Eligible | e Eligible - No Pi<br>e Program<br>e - Targeted Assis<br>e - No Program | stance     |                        |                       |
| Provision Provision Type Provision Base Provision SBP NSLP Year End Year                                                                                                    | Not a Title I School                                                                     |                                                                         | Sch<br>(NS | iool Lunch<br>LP)      |                       |
|                                                                                                    | Provision                                                                                | Provision Type<br>SBP                                                   | NSLP       | Provision Base<br>Year | Provision<br>End Year |

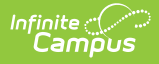

5. Click Save School History.

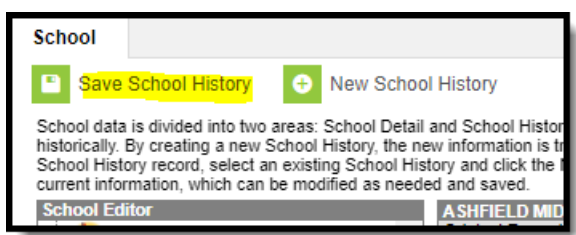

#### **Individual Student Title 1 Setup**

Use this option if students within the school should report with different Title 1 values.

- Navigate to a student's enrollment record which needs a Title 1 value (Student Information > General > Enrollments > Title 1 Participation).
- 2. Set the value in the **Title 1 Participation** field in the State Reporting section of the enrollment record.

| General                                           |     |                           |                                                   |     |
|---------------------------------------------------|-----|---------------------------|---------------------------------------------------|-----|
| Reporting Reason                                  |     | Percent Enrolled          |                                                   |     |
| 01: Resident and enrolled or receiving services 🔹 |     | 100                       |                                                   |     |
| City / Town of Residence                          |     | Attending School ID Nur   | mber                                              |     |
| 044: Brockton                                     | × × | 00440505: Brockton: Br    | rockton High                                      | х т |
| Attending School Type                             |     | Non-Instructional Title I |                                                   |     |
| τ                                                 |     | 00: Not Receiving Non-In  | nstructional Title I Targeted Assistance Services |     |
| 00: Not Title I                                   |     | Virtual Truancy Days      | Alternative Education School Choice               |     |
| 00: Not Title I<br>01: School-wide                |     |                           | Select a Value                                    | *   |
| 02: Reading                                       |     |                           |                                                   |     |
| 03: Math                                          |     |                           |                                                   |     |
| 04: Reading, Math                                 |     |                           |                                                   |     |
| 05: Science                                       |     |                           |                                                   |     |
| 06: Social Studies                                |     |                           |                                                   |     |
| 07: Vocational Career                             |     |                           |                                                   |     |
| 00: Reading, Science                              |     | Grade 8 Civics Project    | Grade 9-12 Civics Project                         |     |
| 10: Reading, Vocational Career                    |     |                           | □ □                                               |     |
| 11: Math, Science                                 |     | Earstles ant Offer Data   |                                                   |     |
| 12: Math, Social Studies                          |     | Enrollment Offer Date     |                                                   |     |
| 13: Math, Vocational Career                       |     |                           |                                                   |     |
| 14: Science, Social Studies                       |     |                           |                                                   |     |
| 15: Science, Vocational Career                    |     |                           |                                                   |     |
| 16: Social Studies, Vocational Career             |     | *                         |                                                   |     |
| 17: Reading, Math, Science                        |     |                           |                                                   |     |

3. Click Save.